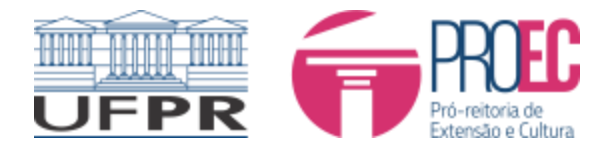

# TUTORIAL INDICAÇÃO DE BOLSISTA E DE ORIENTAÇÃO - BOLSA PIBEX 2023-2024

1° Pelo Portal de Sistemas (<u>https://sistemas.ufpr.br/</u>) acesse o perfil de Coordenador Extensão – Sistema Bolsa extensão PROEC:

| ≡ □FPR Portal de Sistemas                                          | 2011 🛋 🔺 💼 📬                                                                                                    | sei! 😣 📀 |
|--------------------------------------------------------------------|----------------------------------------------------------------------------------------------------|----------|
| <ul> <li>Inicio</li> <li>Chamados</li> <li>A Meus Dados</li> </ul> | Bolsas e auxílios                                                                                                    |          |
| <ul> <li>Carga Patrimonial</li> <li>Configurações</li> </ul>       | Bolsa Extensão - PROEC                                                                                                    |          |
|                                                                    | Extensão (Tikonico)     - SIGA e demais sistemas       Coordenador Extensão<br>Extensão (Tikonico)     Gestão - Graduação e Ensino Profissional<br>Coordenação. Departamento e demais perfis       Sistema de gerenclamento da extensão universitária.     Gestão - Graduação e Coordenações lato sensu e secretarias dos PPOs |          |
|                                                                    | 🗱 Administrativo                                                                                                    |          |

2° Escolha a bolsa pertinente e clique em visualizar:

| denador de Extensão                                                                                                    |                                                    |                                     |
|----------------------------------------------------------------------------------------------------|----------------------------------------------------|-------------------------------------|
| Início                                                                                                    |                                                    |                                     |
| Processo Seletivo de Bolsas<br>Nenhum edital aberto para iniciar inscrição.                                                    | Assinaturas<br>Accesoro                            |                                     |
|                                                                                                    |                                                    |                                     |
| Inscrições                                                                                                    |                                                    |                                     |
| Tramitando Em Preenchimento                                                                                                    |                                                    |                                     |
| Inscrições Tramitando                                                                                                    |                                                    |                                     |
| 10 🗸 resultados por página                                                                                                    |                                                    | Pesquisar:                          |
| Título                                                                                                    | 🖺 Status 👔 Proposta                                | 👔 Programa 🥼 N° Bolsas 🤙 Visualizar |
| Edital: Bolsa Extensa p PIBEX 2023-2024 - Para PROGRAMAS DE EXTENSÃO - Chamada Interna Nº 05/2023-Coex/Proec Inscrição Bolsa 1 | Indicação do Orientador A EXTENSÃO É A NOSSA CARA! | PIBEX 4 Visualiza                   |
| Edital: EDITAL N° 01/2023 - PROEC - BOLSA EXTENSÃO 2023 - Inscrição Bolsa 1 :                                                  | Indicação do Orientador                            | Extensão 3 Visualiza                |
| Mostrando de 1 até 2 de 2 registros                                                                                            |                                                    | Anterior 1 Próxi                    |
|                                                                                                    |                                                    |                                     |

# 3° Cadastre o plano de trabalho:

| Inscrição Bolsa                                                |                                                                |           |                             |
|----------------------------------------------------------------|----------------------------------------------------------------|-----------|-----------------------------|
| Inscrição Processo Seletivo de Bolsas (Extensão)               |                                                                |           |                             |
| Título                                                         |                                                                |           | _                           |
| Incluir Plano de Trabalho                                      |                                                                |           |                             |
| *Título do Plano de Trabalho                                   | *Síntese das Atividades a serem desenvolvidas pelo Bolsista    |           |                             |
| PLANO DE TRABALHO 01                                           | DESCREVER ATIVIDADES A SEREM REALIZADOAS PELO BOLSISTA         |           |                             |
|                                                                |                                                                |           |                             |
|                                                                |                                                                | 11.       |                             |
| *Link do currículo Lattes do Orientador                        | *Link do currículo Lattes do Bolsista                          |           |                             |
| http://lattes.cnpq.br/                                         | http://lattes.cnpq.br/                                         |           |                             |
| Ex: http://lattes.cnpq.br/xxxxxxxxxxxxxxxxxxxxxxxxxxxxxxxxxxxx | Ex: http://lattes.cnpq.br/xxxxxxxxxxxxxxxxxxxxxxxxxxxxxxxxxxxx |           |                             |
| *Grande Área do Conhecimento CNPQ                              | *Vínculo com NAPI, descrever:                                  |           |                             |
| Ciências Sociais Aplicadas 🗸                                   | PARA BOLSA PIBEX EDITAL 05/2023 - NÃO SE APLICA                |           |                             |
| *Área do Conhecimento CNPQ                                     | PARA BOLSA PIBEX/NAPI - DESCREVER O VINCULO COM NAPI           |           | Incluir Plano de Trabalho 🕀 |
| ECONOMIA                                                       |                                                                | 11.       | <b>Ac</b> ĭo                |
| *SubÁrea do Conhecimento CNPQ                                  | Informar nome coordenador, número convênio e título.           |           | , nçu o                     |
| ECONOMIA DOS RECURSOS HUMANOS                                  |                                                                |           |                             |
|                                                                |                                                                |           |                             |
| Fechar                                                         |                                                                | Adicionar |                             |
|                                                                |                                                                |           |                             |

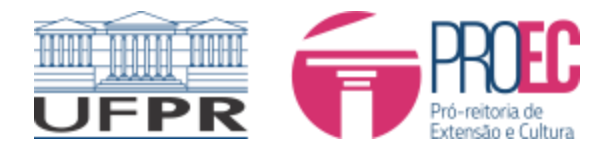

|                         |                         |                   |                           |                 |          |                                  |                                                                                                    | ]                        |
|-------------------------|-------------------------|-------------------|---------------------------|-----------------|----------|----------------------------------|----------------------------------------------------------------------------------------------------|--------------------------|
| Proposta de Extensão    | Produções Intelectuais  | Extensão Pla      | lano de Trabalho          | Bolsas          |          |                                  |                                                                                                    |                          |
| Plano de trabalho       |                         |                   |                           |                 |          |                                  |                                                                                                    |                          |
|                         |                         |                   |                           |                 |          |                                  | Inc                                                                                                    | luir Plano de Trabalho 🖽 |
| Título                  | Lattes do<br>Orientador | Lattes do Bolsis  | ista Grande               | Área            | Área     | Subárea                          | Vínculo com NAPI                                                                                        | Ação                     |
| PLANO DE TRABALHO<br>01 | http://lattes.cnpq.br/  | http://lattes.cnp | pq.br/ Ciência<br>Aplicad | s Sociais<br>as | ECONOMIA | ECONOMIA DOS RECURSOS<br>HUMANOS | PARA BOLSA PIBEX EDITAL 05/2023 - NÃO SE APLICA PARA BOLSA PIBEX/NAPI - DESCREVER O VINCULO COM<br>NAPI | и                        |
|                         |                         |                   |                           |                 |          |                                  |                                                                                                    |                          |
|                         |                         |                   |                           |                 |          |                                  |                                                                                                    |                          |
|                         |                         |                   |                           |                 |          |                                  |                                                                                                    |                          |

# 4° Indique orientador:

| Proposta de Extensão Pr | Produções Intelectuais Extensão Plar | no de Trabalho Bolsas |                      |                      |                        |          |       |
|-------------------------|--------------------------------------|-----------------------|----------------------|----------------------|------------------------|----------|-------|
| Bolsas                  |                                      |                       |                      |                      |                        |          |       |
| Ordem                   | Status                               |                       | Orientador           |                      | Plano                  | Bolsista |       |
| 1                       | CONTEMPLADA                          |                       | Indicar Orientador 🖽 |                      |                        |          |       |
| 2                       | GERADA                               |                       |                      |                      |                        | -        |       |
| 3                       | GERADA                               |                       |                      |                      |                        | -        |       |
| 4                       | GERADA                               |                       |                      |                      |                        | -        |       |
|                         |                                      |                       |                      |                      |                        |          |       |
|                         |                                      |                       |                      |                      |                        |          |       |
|                         |                                      |                       |                      |                      |                        |          |       |
|                         |                                      |                       |                      |                      | Email:                 |          |       |
|                         |                                      |                       |                      |                      | Lotação:               |          |       |
|                         |                                      |                       |                      |                      | Setor/Unidade Gestora: |          |       |
|                         |                                      |                       |                      |                      | SIAPE:                 |          |       |
|                         |                                      | Inserir Orientado     | or                   |                      |                        |          |       |
|                         |                                      | *Orientador           |                      |                      |                        |          |       |
| roposta de Extensão     | Produções Intelectuais Ex            | ten MAYARA            |                      |                      |                        |          |       |
|                         |                                      |                       |                      | *                    |                        |          |       |
| Jolsas                  |                                      |                       | 8                    |                      |                        |          |       |
| Ordem                   | Status                               | Fechar                |                      |                      |                        | Inserir  | Plano |
|                         |                                      |                       |                      |                      |                        |          |       |
| 1                       | CONTEMPLA                            | ADA                   |                      | Indicar Orientador 🖽 |                        |          |       |
| 2                       | CONTEMPL <sup>4</sup><br>GERADA      | ADA                   |                      | -                    |                        |          |       |
| 1<br>2<br>3             | CONTEMPLA<br>GERADA<br>GERADA        | ADA                   |                      | - X                  |                        |          |       |

# 5° Vincule o plano cadastrado ao orientador:

| Proposta de Extensão | Produções Intelectuais Extensão Plano de | Trabalho Bolsas |                 |          |
|----------------------|------------------------------------------|-----------------|-----------------|----------|
| Bolsas               |                                          |                 |                 |          |
| Ordem                | Status                                   | Orientador      | Plano           | Bolsista |
| 1                    | CONTEMPLADA                              | MAYARA          | Indicar Plano 🕀 |          |
| 2                    | GERADA                                   |                 |                 |          |
| 3                    | GERADA                                   | -               |                 |          |
| 4                    | GERADA                                   |                 |                 |          |
|                      |                                          |                 |                 |          |

|                      |                           |                           | SIAPE: |                 |
|----------------------|---------------------------|---------------------------|--------|-----------------|
|                      |                           | Inserir Plano de Trabalho |        |                 |
| Proposta de Extensão | Produções Intelectuais Ex | *Plano                    |        |                 |
|                      |                           | PLANO DE TRABALHO 01      |        | `               |
| Bolsas               |                           |                           |        |                 |
|                      |                           | Fechar                    |        | Inserir         |
| Ordem                | Status                    |                           |        | Plano           |
| 1                    | CONTEMPLADA               | MAYARA                    |        | Indicar Plano 🌐 |
| 2                    | GERADA                    |                           |        |                 |
| 3                    | GERADA                    |                           |        |                 |
| 4                    | GERADA                    |                           |        |                 |
|                      |                           |                           |        |                 |

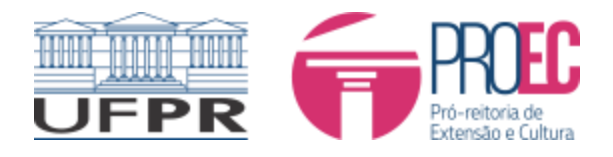

6° Indique o estudante, anexando edital de seleção de bolsista e seu resultado:

|                      |                              |                                                              | Documento (CPF ou Passaporte): |                    |
|----------------------|------------------------------|--------------------------------------------------------------|--------------------------------|--------------------|
|                      |                              |                                                              | Email:<br>Lotação:             |                    |
|                      |                              | Inserir Bolsista                                             |                                |                    |
|                      |                              | *Bolsista                                                    |                                |                    |
|                      |                              | PAMELA                                                       | Ŧ                              |                    |
| Proposta de Extensão | Produções Intelectuais Exter | *Edital Seleção dos Bolsistas (PDF)<br>Procurar   ANEXO IV - | Λ                              |                    |
| Bolsas               |                              | *Resultado do Edital de Celecão Boleiero /BDE\               |                                |                    |
| Ordem                |                              | HIGH MALE HALLOT                                             |                                | Bolsista           |
| 1                    | CONTEMPLADA                  |                                                              |                                | Indicar Bolsista 🕀 |
| 2                    | GERADA                       | Fechar                                                       | Insenr                         |                    |
| 3                    | GERADA                       |                                                              |                                |                    |
| 4                    | GERADA                       |                                                              |                                |                    |
|                      |                              |                                                              |                                |                    |
|                      |                              |                                                              |                                |                    |
|                      |                              |                                                              |                                |                    |

7° Após a indicação de estudante, este deve entrar no perfil de estudante, preencher dados bancários, assinar Declaração PIBEX e termo de compromisso:

| E UFPR Portal de                                                                                | Sistemas |                                                                                                    |                                         |
|-------------------------------------------------------------------------------------------------|----------|----------------------------------------------------------------------------------------------------|-----------------------------------------|
| <ul> <li>☑ Início</li> <li>♣ Meus Dados</li> <li>➡ Chamados</li> <li>➡ Configurações</li> </ul> | ÷        |                                                                                                    | A 1 4 4 1 4 1 4 1 4 1 4 1 4 1 4 1 4 1 4 |
|                                                                                                 |          | AVISO: Os sistemas Administrativos e Gestão de Pessoas estão sendo gradativamente atualizados para integrarem o Portal. Até conseguirmos atualizar todos eles, o usuário será redir<br>Bolsas e auxílios | ecioi                                   |
|                                                                                                 |          | Gestão de Bolsas<br>Sistema de Gestão de Bolsas<br>Bolsa Extensão - PROEC                                                                                                    |                                         |
|                                                                                                 |          | Acadêmico (Ensino, Pesquisa e Extensão) - SIGA e demais sistemas                                                                                                    |                                         |
|                                                                                                 |          | Extensão<br>Sistema de gerenciamento da extensão universitária.<br>Aluno - Graduação e Ensino profissional<br>Aluno - Graduação e Ensino profissional                                                    |                                         |
|                                                                                                 |          |                                                                                                    |                                         |

# 7.1 Preencher dados bancários:

|                           | Aluno de Extensão         |                         |
|---------------------------|---------------------------|-------------------------|
| Extensão                  | Início                    |                         |
| EXTENSÃO<br>Extensão      | Confirmar Dados Bancários | Assinaturas<br>Acessar© |
|                           |                           |                         |
| Confirmar Dados Bancários |                           |                         |

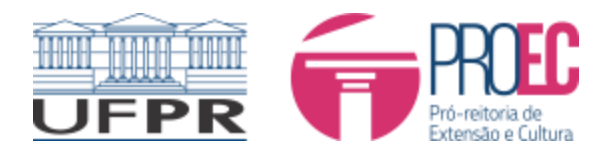

|                                                                                          | Confirmar Dados                                    |                                                   |          |                   |
|------------------------------------------------------------------------------------------|----------------------------------------------------|---------------------------------------------------|----------|-------------------|
| Extensão                                                                                 | Edital                                             |                                                   | Discente | Confirmar Dados   |
| EXTENSAO<br>Extensão                                                                     | Bolsa Extensão PIBEX 2023-2024 - Para PROGRAMAS DE | EXTENSÃO - Chamada Interna Nº 05/2023-Coex/Proec. | PAMELA   | Confirmar Dados 🕼 |
| <ul> <li>♣ Início</li> <li>▲ Confirmar Dados Bancários</li> <li>✓ Assinaturas</li> </ul> |                                                    |                                                   |          |                   |

## 7.2 Assinar Declaração PIBEX:

|                                 | Assinaturas      |                                                                                                    |                      |            |                   |
|---------------------------------|------------------|----------------------------------------------------------------------------------------------------|----------------------|------------|-------------------|
| tensão                          | Documento        | Inscrição                                                                                                    | Documento            | Data       | Assinar           |
| EXTENSAO<br>Extensão            | Torma da         |                                                                                                    |                      | Assinatura |                   |
| 🖷 Início                        | Compromisso      | Eural, Bolsa Extensio Pibez 2023-2024 - Para Programas DE EXTENSIO - Citalitada<br>Interna Nº 05/2023-Coex/Proec Inscrição Bolsa 1 : | Visualizar Documento |            | Assinar Documento |
| Confirmar Dados Bancários       | Declaração PIBEX | Edital: Bolsa Extensão PIBEX 2023-2024 - Para PROGRAMAS DE EXTENSÃO - Chamada<br>Interna Nº 05/2023-Coex/Proec Inscrição Bolsa 1 :   | Visualizar Documento |            | Assinar Documento |
| <ul> <li>Assinaturas</li> </ul> |                  |                                                                                                    | 1                    |            | 1                 |
|                                 |                  |                                                                                                    | /                    |            | /                 |
|                                 |                  |                                                                                                    |                      |            |                   |
|                                 |                  |                                                                                                    |                      |            |                   |
|                                 |                  |                                                                                                    |                      |            |                   |

Apoio ao Desenvolvimento Científico e Tecnológico do Paraná

### CHAMADA PÚBLICA Nº 04/2023 **PROGRAMA INSTITUCIONAL DE BOLSAS DE EXTENSÃO UNIVERSITÁRIA - PIBEX**

### ANEXO V - Plano de Trabalho e Declaração do Bolsista

### 1. IDENTIFICAÇÃO

| Instituição/Campus | UFPR/PROEC |
|--------------------|------------|
| Orientador         | MAYARA     |
| Nome do Bolsista   | PAMELA     |

#### 2. SÍNTESE DAS ATIVIDADES A SEREM DESENVOLVIDAS PELO BOLSISTA DESCREVER ATIVIDADES A SEREM REALIZADOAS PELO BOLSISTA

### 3. DECLARAÇÃO

- I. Declaramos para os devidos fins que o estudante PAMELA selecionado por esta instituição para participar como bolsista do PROGRAMA INSTITUCIONAL DE BOLSAS DE EXTENSÃO UNIVERSITÁRIA - PIBEX, não acumulará bolsa de qualquer outra natureza (com exceção dos alunos aprovados nos PIs relacionados ao Programa Internacional de Mobilidade para Pesquisa com um parceiro da indústria no Canadá e/ou Brasil - FA/Mitacs) ou manterá vinculo empregaticio enquanto permanecer bolisita desta Chamada Pública. II. O tratamento dos dados coletados no âmbito desse Programa se dará de acordo com os
- artigos 7, IV e 11, II,c da Lei 13.709/18.

4. ASSINATURAS Os abaixo-assinados declaram que o presente documento foi estabelecido de comum acordo, assumindo as tarefas e responsabilidades que lhes caberão durante o período de realização do mesmo.

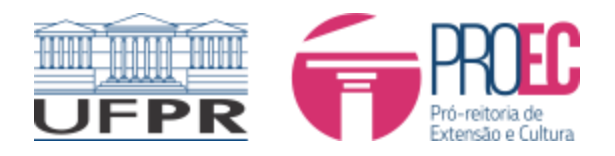

# 7.3 Assinar termo de compromisso:

| Assinaturas                 |                  |                                                                                                    |                      |            |                   |  |
|-----------------------------|------------------|----------------------------------------------------------------------------------------------------|----------------------|------------|-------------------|--|
| tensão                      | Documento        | Inscrição                                                                                                    | Documento            | Data       | Assinar           |  |
| EXTENSAO<br><b>Extensão</b> | Termo de         | -<br>Edital: Bolsa Extensão PIBEX 2023-2024 - Para PROGRAMAS DE EXTENSÃO - Chamada                                                 |                      | Assinatura |                   |  |
| 🕈 Início                    | Compromisso      | Interna Nº 05/2023-Coex/Proec Inscrição Bolsa 1 :                                                                                  | Visualizar Documento |            | Assinar Documento |  |
| Confirmar Dados Bancários   | Declaração PIBEX | Edital: Bolsa Extensão PIBEX 2023-2024 - Para PROGRAMAS DE EXTENSÃO - Chamada<br>Interna Nº 05/2023-Coex/Proec Inscrição Bolsa 1 : | Visualizar Documento |            | Assinar Documento |  |
| Assinaturas                 |                  |                                                                                                    |                      |            |                   |  |
|                             |                  |                                                                                                    |                      |            |                   |  |
|                             |                  |                                                                                                    |                      |            |                   |  |
|                             |                  |                                                                                                    |                      |            |                   |  |

8° Após assinatura da/do estudante, a pessoa que fará a orientação deve entrar no sistema de bolsa pelo perfil de Orientador e assinar:

| Indicio A Musu bados C configurações C configurações C conf |
|----------------------------------------------------------------------------------------------------|
| MISO: Os sistemas Administrativos e Gestão de Pessoas estão sendo gradativamente atualizados para integrarem o Portal. Até conseguirmos atualizar todos etes, o usuário será red                                                                                                    |
| Bolsas e auxílios                                                                                                    |
|                                                                                                    |
| Gestão de Bolsas<br>Sistema de Gestão de Bolsas<br>Bolsa Extensão - PROEC<br>Bolsa Extensão - PROEC                                                                                                    |
| Sociedêmico (Ensino, Pesquisa e Estensão) - SIGA é demais st       Orientador Estensão       Estensão (Docente/Pesquisador)         Docenter (Sinoronização Teams)       Serviços para Docentes       Sistema de gerenciamento da estensão universitâna.       Gestão - Graduação         Sistema de gerenciamento da estensão universitâna.       Coordenação, Departam                                                                                                    |
| Administrativo                                                                                                    |
| Orientador de Extensão                                                                                                    |
| Extensão Início                                                                                                    |
| Trocar perfil  Assinaturas                                                                                                    |
| Extensão Acessar O                                                                                                    |
| A Início                                                                                                    |
| ✓ Assinaturas                                                                                                    |

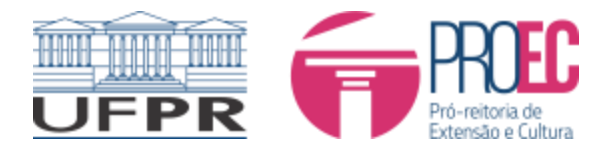

9° Após assinatura do Orientador, o Coordenador do programa/projeto deve assinar termo. Se o coordenador é também orientador, basta uma assinatura.

|                                                             | al de Sistemas |                                                                                                    |                                                                                                    |
|-------------------------------------------------------------|----------------|----------------------------------------------------------------------------------------------------|----------------------------------------------------------------------------------------------------|
| û Inicio<br>,≏, Meus Dados<br>♥ Chamados<br>♥ Configurações | Ť              | AVISO: Os sistemas Administrativos e Gestão de Pessoas estão sendo gradativamente atualizados para integrarem o Portal. Até con temporário.                                                                                                    | A Clicar en:<br>Trans Analysis - Color Analysis<br>A Clicar en:<br>A Clicar en:<br>A Clicar en |
|                                                             |                | Bolsas e auxílios<br>Gestão de Bolsas<br>Sistema de Gestão de Bolsas<br>De Bolsa Extensão - PROEC<br>Bolsa Extensão - PROEC                                                                                                    |                                                                                                    |
|                                                             |                | <ul> <li>S Acadêmico (Ensino, Pesquisa e Extensão) - SIGA e demais sis</li> <li>Docentes (Sincronização Teams)<br/>Serviços para Docentes</li> <li>Orientador Extensão<br/>Extensão (Docente/Pesquisador)</li> <li>Coordenador Extensão<br/>Extensão (Técnico)</li> <li>Sistema de gerenciamento da extensão universitária.</li> </ul> | Coordenz                                                                                                    |
|                                                             | Coordenador de | e Extensão                                                                                                    |                                                                                                    |
| Extensão<br>Trocar perfil<br>Extensão<br>At Início          |                | Processo Seletivo de Bolsas<br>Nenhum edital aberte para Iniciar inscrição:                                                                                                    |                                                                                                    |
| <ul> <li>Solicitar Recurso</li> <li>Inscrições</li> </ul>   | Inscrições     |                                                                                                    |                                                                                                    |
| ✓ Assinaturas                                               | Tramitando     | Em Preenchimento                                                                                                    |                                                                                                    |
|                                                             | 10 v res       | ultados por página                                                                                                    | Pesquisar:                                                                                                    |
|                                                             | Título         | Li Status II Proposta II Pro                                                                                                    | ograma N* Visualizar Bolsas                                                                                                    |
|                                                             | Edital: EDIT/  | AL Nº 01/2023 - PROEC - BOLSA EXTENSÃO 2023 - Inscrição Bolsa 1 : Indicação do<br>Orientador Ext                                                                                                    | ensão 2 Visualizar                                                                                                    |
|                                                             | Mostrando de   | e 1 até 1 de 1 registros                                                                                                    | Anterior 1 Próximo                                                                                                    |
|                                                             |                |                                                                                                    |                                                                                                    |